# Wordpress QuickStart

Hertrich Rémi

| 🚯 🔎 Mes sites 宿     | EuDesignRadio 📮 0 🕂 Crée | er                                               |
|---------------------|--------------------------|--------------------------------------------------|
| 🖚 Tableau de bord 🔹 | Tableau de bord          | 1. Se connecter et aller dans le tableau de bord |
| Accueil             |                          |                                                  |

| Mes sites                                                                                                   | D'un coup d'œil                                                                                                    | Brouillon rapide                                                                                                    |
|----------------------------------------------------------------------------------------------------|----------------------------------------------------------------------------------------------------|----------------------------------------------------------------------------------------------------|
| 🖈 Articles                                                                                                  | <ul> <li>11 articles</li> <li>7 pages</li> <li>WordPress 4.2 avec le thème Momentous ENSCI.</li> </ul>                                                                                                    | Titre                                                                                                    |
| <ul> <li>Médias</li> <li>Pages</li> <li>Commentaires</li> <li>Apparence</li> </ul>                          | Espace disque         Toutes les pages       ce autorisés       ?] 179, 60 Mo (9%) d'espace         Ajouter       2. Ajouter une                                                                                                    | e utilisés Page                                                                                                    |
| <ul> <li>Extensions</li> <li>Utilisateurs</li> <li>Outils</li> <li>Réglages</li> <li>Meta Slider</li> </ul> | Publié récemment16 juin, 16 h 11 minSession #1 Wednesday 3/06/201516 juin, 16 h 10 minSession #3 Friday 5/06/201516 juin, 16 h 07 minSession #2 Thursday 4/06/20153 juin, 19 h 21 minCumulus Milan 201521 mai, 10 h 46 minKISD Radio session 3# | Nouvelles de WordPress <ul> <li>L'Hebdo WordPress n°261 : WordCamp et WPMX Day – e-barcamp –<br/>Communautés 23 juin 2015</li> <li>WordCamp Lyon 2015 J'ai eu la chance de participer au 1er WordCamp Lyon. Il<br/>s'est déroulé le 5 juin dernier sous le soleil du Rhône. Autant le dire tout de<br/>suite, c'était un grand événement ! UN belle réussite. Bravo aux organisateurs !<br/>Voici quelques liens qui en parlent en des termes au moins aussi []</li> </ul> |
| <ul> <li>Réduire le menu</li> </ul>                                                                         |                                                                                                    | L'Hebdo WordPress n°261 : WordCamp et WPMX Day – e-barcamp –<br>Communautés<br>L'Hebdo WordPress n°260 : WooThemes – Slack – Insights<br>L'Hebdo WordPress n°259 : Des événements WordPress – WordPress 4.3 –<br>BuddyPress                                                                                                    |

# Ajouter une nouvelle page

Merci de faire de WordPress votre outil de création. www.ensci.com/blog/eudesignradio/wp-admin/post-new.php?post\_type=page

# Ajouter une nouvelle page

| 🚯 🔎 Mes sites 🛛 🕅 | EuDesignRadio 📮 0 🕂 Créer                                                           |                                                                                     |                                                                                                    |
|-------------------|-------------------------------------------------------------------------------------|-------------------------------------------------------------------------------------|----------------------------------------------------------------------------------------------------|
| ն Tableau de bord | Ajouter une nouvelle page                                                           |                                                                                     | Options de l'écran 🔻 Aide 🔻                                                                                              |
| 🖈 Articles        | QuickStart                                                                          |                                                                                     | Publier A                                                                                                    |
| 91 Médias         | remanen . http://www.ensci.com/blog/eudesignradio/quickstart/ Modifier Voir la page |                                                                                     | Enregistrer brouillon Aperçu                                                                                             |
| Toutes les pages  | Ajouter un média                                                                    | Visuel Texte                                                                        | État : Brouillon Modifier                                                                                                |
| Ajouter           | b i link b-quo e del ins img ul ol li code more fermer les balises                  | ×                                                                                   | Visibilité : Public <u>Modifier</u> Publicr tout de suite Modifier                                                       |
| Commentaires      | You can find all my utorial in this page.                                           |                                                                                     | Déplacer dans la Corbeille                                                                                               |
| Apparence         | 2 Ajouter du contenu média                                                          | t II estiste des medee d'éditiones                                                  | Publier                                                                                                    |
| Extensions        | (voir page suivante)                                                                | 1. Il existe deux modes d'editions :                                                |                                                                                                    |
|                   |                                                                                     | - Visuel nour écrire du texte                                                       | Attributs de la page                                                                                                    |
| I Réglages        |                                                                                     | et faire de la mise en page.                                                        | Parent                                                                                                    |
| 🔺 Meta Slider     |                                                                                     | ot land de la moe en pager                                                          | (pas de parent                                                                                                    |
| Réduire le menu   |                                                                                     | - Texte pour insérer du code                                                        | Modèle ar défaut •                                                                                                    |
|                   | Compteur de mots : 9                                                                | HTML, Liens, couleurs dans 47 s.                                                    | Ordre                                                                                                    |
|                   |                                                                                     | le texte ou du contenu                                                              | 0                                                                                                    |
|                   |                                                                                     | audiovisuel                                                                         | soin d'aide ? Utilisez l'onglet Aide<br>présent dans le coin supérieur droit de                                          |
|                   |                                                                                     |                                                                                     | votre écran.                                                                                                    |
|                   |                                                                                     |                                                                                     | Sidebars                                                                                                    |
|                   |                                                                                     | 3. Quand tout est terminé, vérifier avec<br>Après vérifications et corrections éver | Alere you can replace the default<br>sidebars. Supply select what sidebar you<br>want to show for this post!<br>Sidebar: |
|                   |                                                                                     |                                                                                     |                                                                                                    |

# Ajouter du contenu média

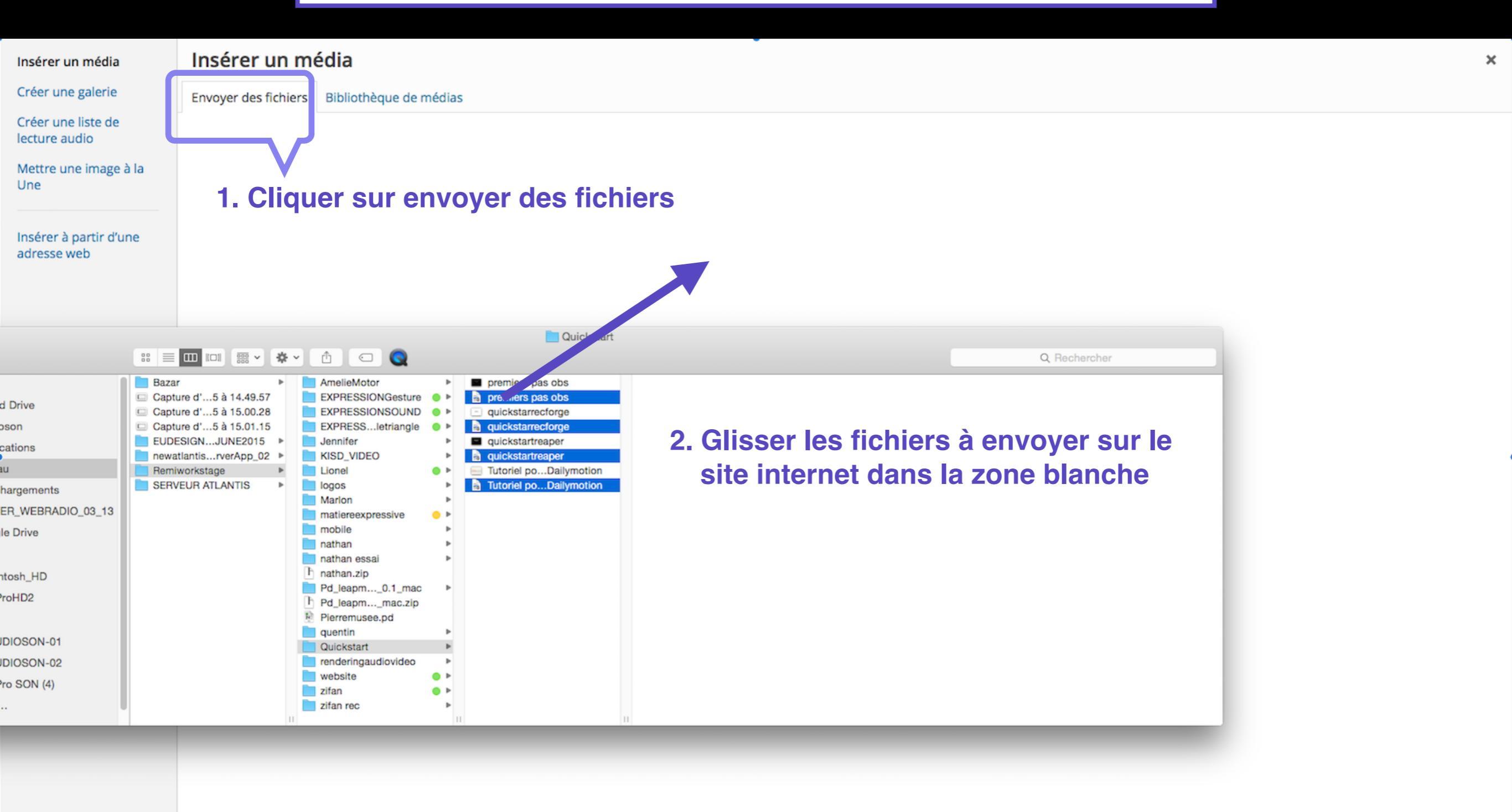

# Ajouter du contenu média

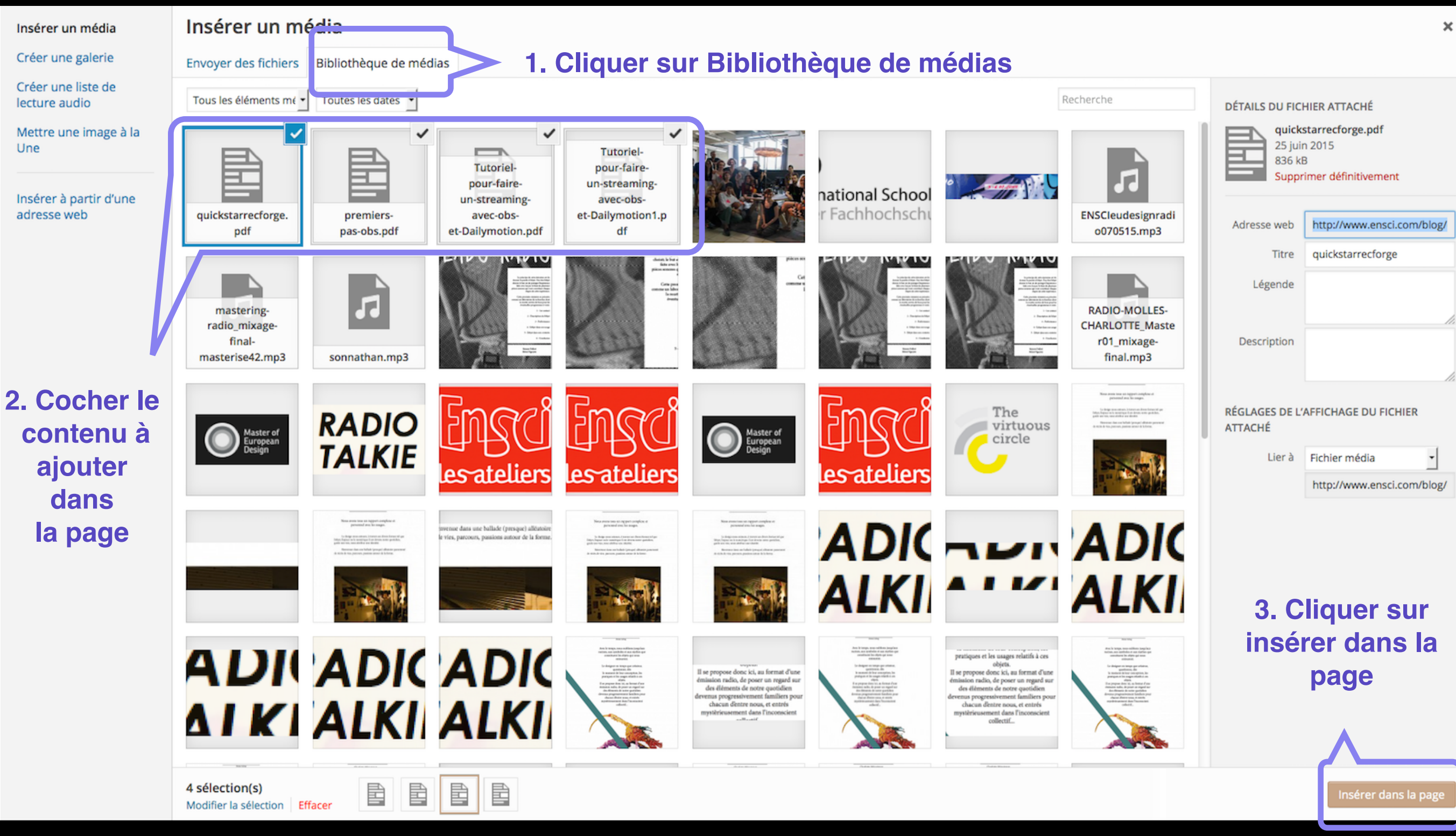

# Ajouter du contenu média

D

| Ajouter une nouvelle page 1. Des liens apparaissent alors                                                                                                    | dans la page en mode texte               | options de rectum                                                 |
|----------------------------------------------------------------------------------------------------|------------------------------------------|-------------------------------------------------------------------|
| QuickStart                                                                                                    |                                          | Publier                                                           |
| Permalien : http://www.ensci.com/blog/eudesignradio/quickstart/ Modifier Voir la page                                                                                                    |                                          | Enregistrer brouillon                                             |
| 🗊 Ajouter un média 🛛 🔼 Add slider                                                                                                    | Visuel Texte                             | État : Brouillon Modifier                                         |
| b <i>i</i> link b-quote del ins img ul ol li code more fermer les balises                                                                                                    | X                                        | Visibilité : Public Modifier                                      |
| You can find all my tutorial in this page.                                                                                                    |                                          | III Publier tout de suite Modi                                    |
| <pre><a href="http://www.ensci.com/blog/eudesignradio/files/2015/06/Tutoriel-pour-faire-un-streaming-avec&lt;br&gt;streaming avec obs et Dailymotion&lt;/a&gt;&lt;/pre&gt;&lt;/td&gt;&lt;td&gt;-obs-et-Dailymotion.pdf">Tutoriel pour faire un<br/><b>4. Toujours term</b></a></pre>                                                                                                    | Déplacer dans la Corbeille               |                                                                   |
| <a href="http://www.ensci.com/blog/eudesignradio/files/2015/06/premiers-pas-obs.pd">premiers pas ob</a>                                                                                                    | « Publier » pour sau                     | ver sa page                                                       |
| <a ref="h'tp://www.ensci.com/blog/eudesignradio/files/2015/06/quickstarrecforge.pdf">quickstarrecforge.pdf"&gt;quickstarrecforge.pdf"&gt;quickstarrecforge.pdf"</a> | rge :/a>                                 | Attributs de la page                                              |
| <a kref="/ctp://www.ensci.com/blog/eudesignradio/files/2015/06/Tutoriel-pour-faire-un-streaming-avec&lt;/td&gt;&lt;td&gt;:- bs et-Dailymotion1.pdf">Tutoriel pour faire un</a>                                                                                                    | Parent                                   |                                                                   |
| scremming avec ops et parrymotion                                                                                                    |                                          | (pas de parent)                                                   |
|                                                                                                    |                                          | Modèle                                                            |
|                                                                                                    |                                          | Modèle par défaut                                                 |
| Compte r Je mots : 9                                                                                                    | Brouillon enregistré à 14 h 03 min 02 s. | Ordre                                                             |
|                                                                                                    | 3. La deuxième partie est le             | 0                                                                 |
| 2. La première partie est le lien du média                                                                                                    | nom que l'on veut voir                   | Besoin d'aide ? Utilisez l'ongle<br>présent dans le coin supérieu |
|                                                                                                    |                                          | votro ácron                                                       |

| Sidebars                                                  |                                                           | *                |
|-----------------------------------------------------------|-----------------------------------------------------------|------------------|
| Here you car<br>sidebars. Sin<br>want to show<br>Sidebar: | replace the defai<br>ply select what si<br>for this post! | ult<br>debar you |
| Image à la l                                              | Ine                                                       |                  |

# Ajouter sa page dans le menu

| 🚯 🔎 Mes sites 🛛 📸                                | EuDesignRadio 👎 0 🕂 Créer                    |                                                                                                    |                      |           |
|--------------------------------------------------|----------------------------------------------|----------------------------------------------------------------------------------------------------|----------------------|-----------|
| 🖚 Tableau de bord                                | Modifier les menus Gérer les empl            | cements                                                                                                    | Options de l'écran 🔻 | Aide ▼    |
| <ul> <li>⋆ Articles</li> <li>♀ Médias</li> </ul> | Sélectionnez le menu à modifier Menu 1 (M    | in Navigation) Sélectionner o créez un nouveau menu.                                                                                                    |                      |           |
| Pages                                            |                                              | 1. Choisir son menu puis                                                                                                    |                      |           |
| Commentaires                                     | Pages 🔺                                      | Nom du menu 1 cliquer sur sélectionner                                                                                                    | Enregistre           | r le menu |
| Apparence Thèmes                                 | Les plus récentes Afficher tout<br>Recherche | Structure du menu<br>Glissez chaque élément pour les placer dans l'ordre que vous préférez. Cliquez sur la flèche à droite de l'élément pour afficher d'autres options de configuration. | $\sim$               |           |
| Personnaliser<br>Widgets                         | Accueil : What's New ? ABOUT CONTACT         | NEW Page 🔻                                                                                                    | 3. Cliquer           | sur       |
| Menus<br>En-tête<br>Arrière-plan                 | EVENTS     PROGRAMMES                        | EVENTS Page 🔻                                                                                                    | enregistre           | r le      |
| Theme Info                                       | QuickStart What's New ? ON AIR               | Cumulus Milan Radio     Lien personnalisé       sous-élément                                                                                                    | menu                 |           |
| Utilisateurs                                     | Tout sélectionner<br>Ajouter au menu         | Introduction of MEDes Workshop     Lien personnalisé       sous-élément                                                                                                    |                      |           |
| F Réglages                                       | Liens pe son ialisés 🔹 👻                     | PROGRAMMES Page 🔻                                                                                                    |                      |           |
| 🔼 Meta Slider                                    | Catégorie ; 🗸 🗸                              | Cumulus Milan 2015 sous-élément Catégorie 🔻                                                                                                    |                      |           |
| Réduire le menu                                  |                                              | Friday #3 sous-élément     Lien personnalisé                                                                                                    |                      |           |
|                                                  | 2. Choisir afficher                          | Thursday #2 sous-élément     Lien personnalisé                                                                                                    |                      |           |
|                                                  | tout puis cocher la                          | Wednesday #1     sous-élément     Lien personnalisé                                                                                                    |                      |           |
|                                                  | à la page souhaitée                          | KISD Radio sous-élément Catégorie 🔻                                                                                                    |                      |           |
|                                                  | et cliquer sur ajouter                       | KISD Radio session3#     Lien personnalisé       sous-élément                                                                                                    |                      |           |
|                                                  |                                              | KISD Radio session 2# Lien personnalisé 💌                                                                                                    |                      |           |

# Ajouter un nouvel article

🚯 🎤 Mes sites

| s 🕋 EuDesignRadio | <b>-</b> 0 | + Créer |
|-------------------|------------|---------|
|-------------------|------------|---------|

| 🚳 Tableau de bord 🔸                                                                     | Tableau de bord                                                                                                    |                                                                                                    | Options de l'écran 🔻 | Aide 🔻 |
|-----------------------------------------------------------------------------------------|----------------------------------------------------------------------------------------------------|----------------------------------------------------------------------------------------------------|----------------------|--------|
| Accueil<br>Mes sites                                                                    | D'un coup d'œil                                                                                                    | Brouillon rapide                                                                                                    |                      |        |
| <ul><li>৵ Articles</li><li>♀ Médias</li><li>Pages</li></ul>                             | Image: Second second second | Titre<br>Qu'avez-vous en tête ?                                                                                                    |                      |        |
| <ul> <li>Commentaires</li> <li>Apparence</li> <li>Extensions</li> </ul>                 | Activité 1. Ajouter un article                                                                                                    | Enregistrer brouillon Nouvelles de WordPress                                                                                                    |                      |        |
| <ul> <li>Utilisateurs</li> <li>Outils</li> <li>Réglages</li> <li>Meta Slider</li> </ul> | 16 juin, 16 h 11 min       Session #1 Wednesday 3/06/2015         16 juin, 16 h 10 min       Session #3 Friday 5/06/2015         16 juin, 16 h 07 min       Session #2 Thursday 4/06/2015         3 juin, 19 h 21 min       Cumulus Milan 2015         21 mai, 10 h 46 min       KISD Radio session 3#                                                                                                    | L'Hebdo WordPress n°261 : WordCamp et WPMX Day – e-barcamp –<br>Communautés 23 juin 2015<br>WordCamp Lyon 2015 J'ai eu la chance de participer au 1er WordCamp Lyon. Il<br>s'est déroulé le 5 juin dernier sous le soleil du Rhône. Autant le dire tout de<br>suite, c'était un grand événement ! UN belle réussite. Bravo aux organisateurs !<br>Voici quelques liens qui en parlent en des termes au moins aussi [] |                      |        |
| Réduire le menu                                                                         |                                                                                                    | L'Hebdo WordPress n°261 : WordCamp et WPMX Day – e-barcamp –<br>Communautés<br>L'Hebdo WordPress n°260 : WooThemes – Slack – Insights<br>L'Hebdo WordPress n°259 : Des événements WordPress – WordPress 4.3 –<br>BuddyPress                                                                                                    |                      |        |

# Ajouter un nouvel article

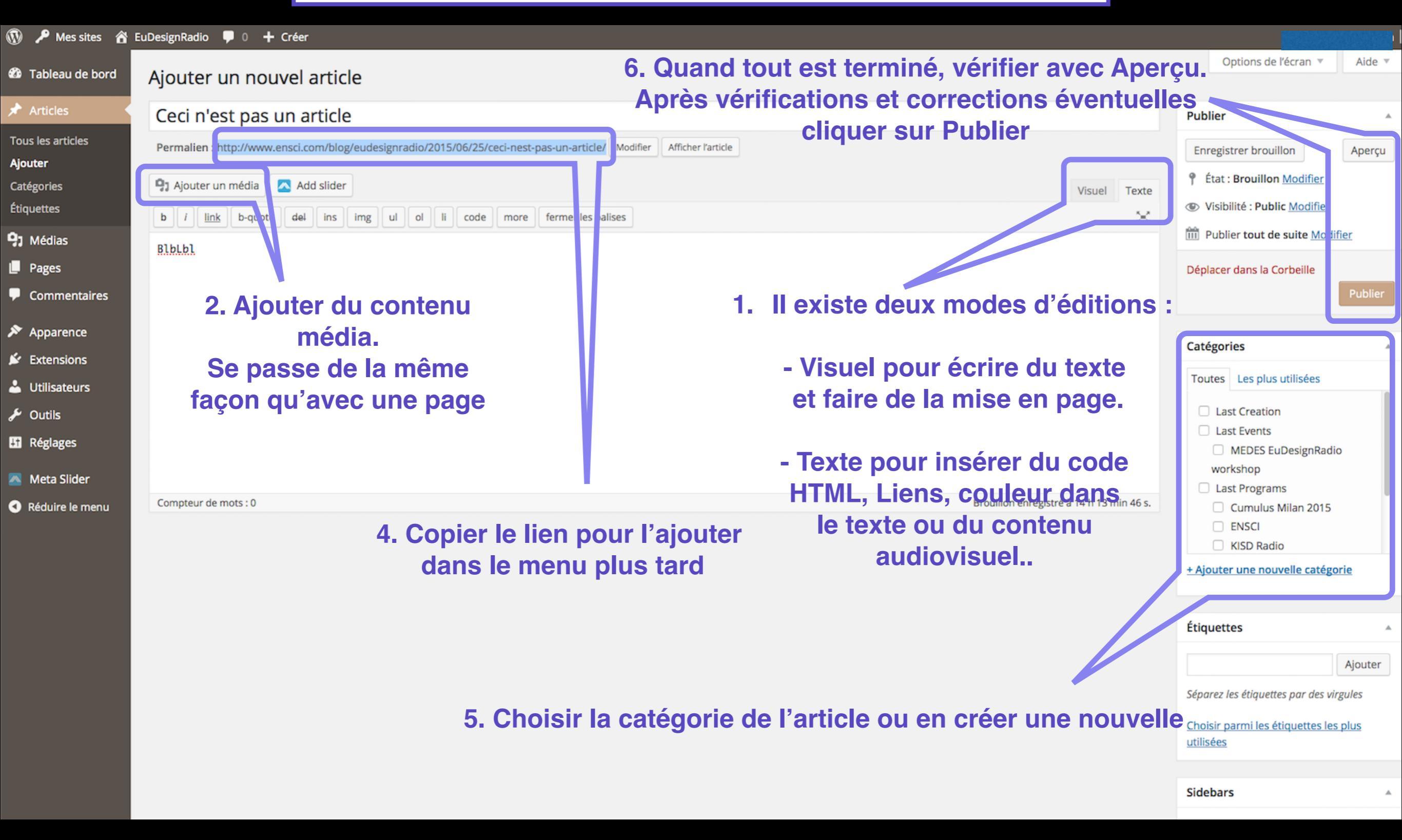

# Ajouter son article dans le menu

| 🚯 🔎 Mes sites 🔏                                                                                                    | EuDesignRadio 👎 0 🕂 Créer                                                                                                    |                                                                                                    | Salutations, rhertrich                   |
|----------------------------------------------------------------------------------------------------|----------------------------------------------------------------------------------------------------|----------------------------------------------------------------------------------------------------|------------------------------------------|
| 🖚 Tableau de bord                                                                                                    | Modifier les menus Gérer les emp                                                                                                    | lacements                                                                                                    |                                          |
| Articles                                                                                                    | Sélectionnez le menu à modifier : Menu 1 (N                                                                                                    | Main Navigation)       Sélectionner       ou créez un nouveau menu.         1. Choisir son menu puis                                                                                                    |                                          |
| Pages                                                                                                    | Pages v                                                                                                    | Nom du menu Menu 1                                                                                                    | Enregistrer le menu                      |
| <ul> <li>Commentaires</li> <li>Apparence</li> <li>Thèmes</li> <li>Personnaliser</li> <li>Widgets</li> <li>Menus</li> <li>En-tête</li> <li>Arrière-plan</li> <li>Theme Info</li> </ul> | Liens personnalisés  Adresse web uickstarrecforge.pdf Texte du lien Ceci n'est pas un article Ajouter au menu Catégori s                                                  | Structure du menu   Glissez chaque élément pour les placer dans l'ordre que vous préférez. Cliquez sur la flèche à droite de l'élément pour afficher d'autres options de configuration.   NEW   Page   EVENTS   Page   Cumulus Milan Radio   Lien personnalisé                                                                                                    | 4. Cliquer sur<br>enregistrer le<br>menu |
| <ul> <li>Meta Slider</li> <li>Réduire le menu</li> </ul>                                                                                                    | 2. Choisir lien<br>personnalisé et<br>coller le lien de<br>l'article puis écrire<br>le titre de l'article<br>dans texte du lien.<br>Enfin, cliquer sur<br>ajouter au menu | QuickStart       Page •         ceci n'est pas un article       Lien personnalisé •         Ceci n'est pas un article       Lien personnalisé •         Aglages du menu       S. Cliquer glisser<br>l'élément sous sa<br>page référante pour<br>en faire un sous-<br>menu         Ajouter automatiquement les nouvelles pages principales de haut niveau à ce menu<br>en faire un sous-<br>menu         Emplacements du thème       Main Navigation<br>Social Icons         Supprimer le menu       Main Navigation | Enregistrer le menu                      |

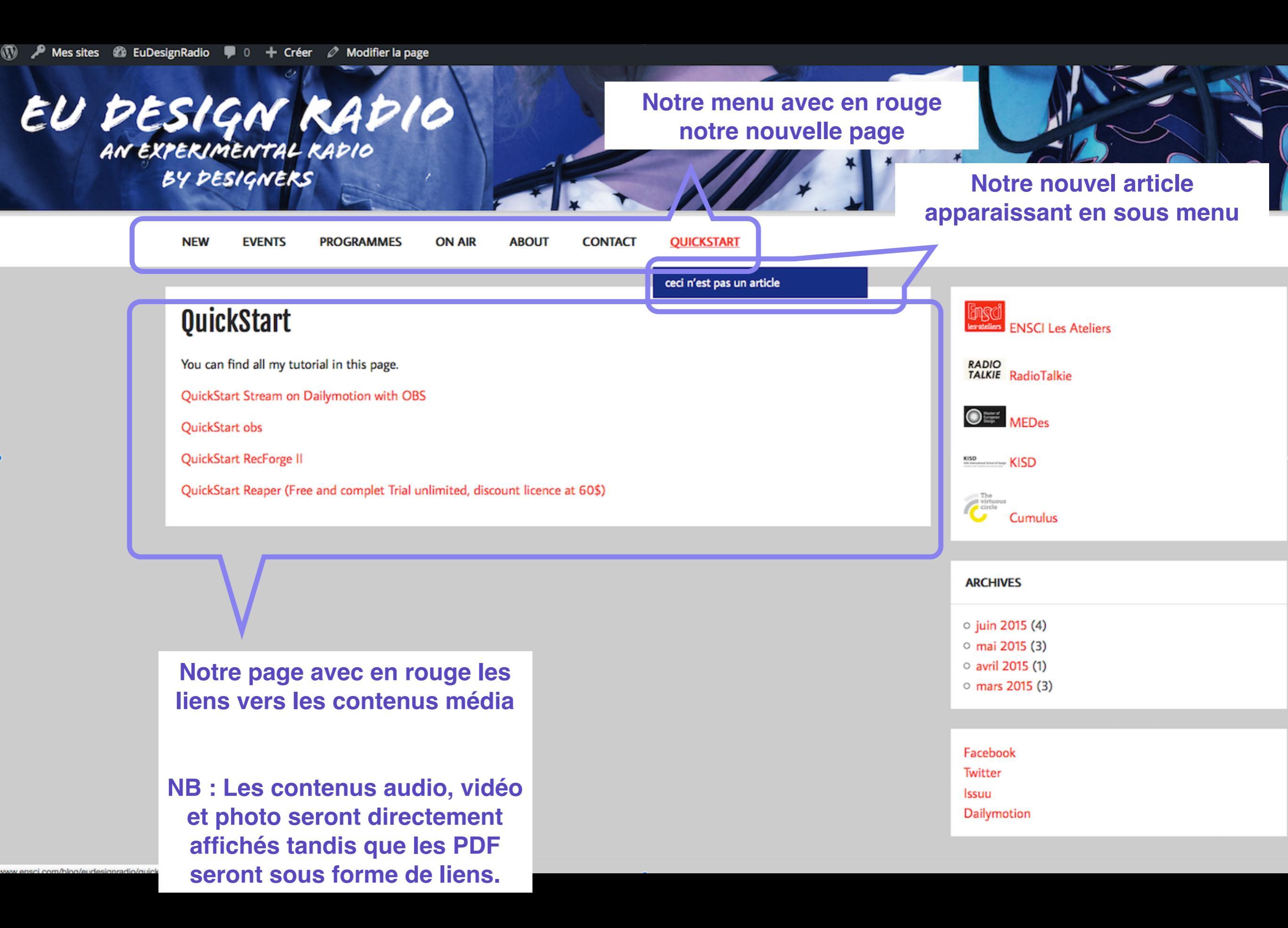

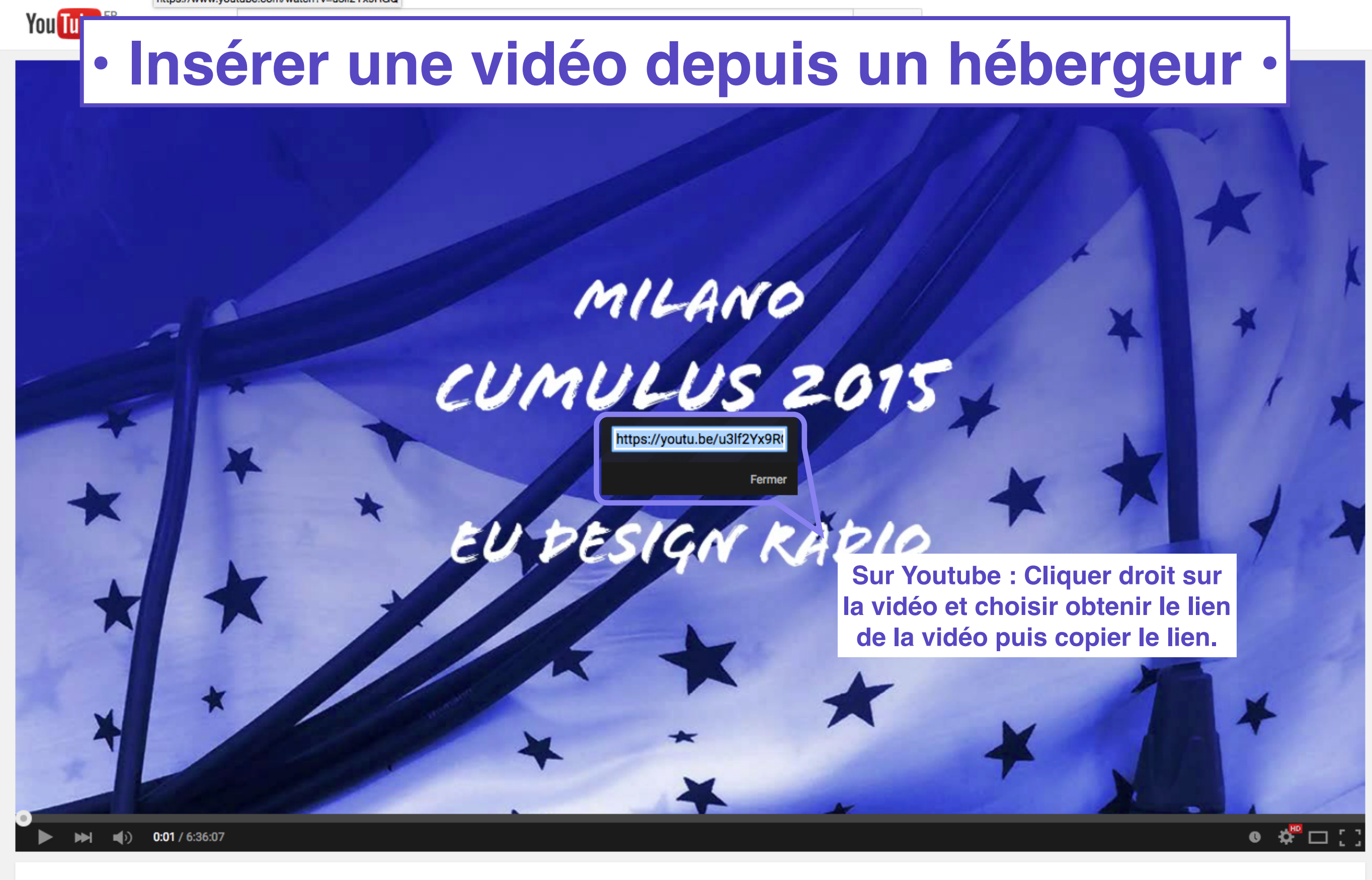

#### EuDesignRadio\_CumulusMilan\_IED\_Friday-04-06-2015

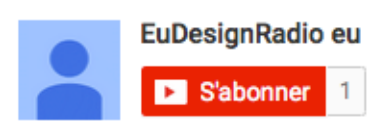

1 0 **9** 

# Insérer une vidéo depuis un hébergeur ·

| 🖚 Tableau de bord                   | Ajouter un nouvel article                                                                                                    |              |          |
|-------------------------------------|----------------------------------------------------------------------------------------------------|--------------|----------|
| 🖈 Articles                          | Test vidéo                                                                                                    |              |          |
| Tous les articles<br><b>Ajouter</b> | Permalien : http://www.ensci.com/blog/eudesignradio/2015/06/25/test-video/ Modifier Afficher l'article                                  |              |          |
| Catégories                          | 9 Ajouter un média 🔼 Add slider                                                                                                    | Visuel       | Texte    |
| Étiquettes                          | b <i>i</i> link b-quote del ins img ul ol li code more fermer les balises                                                               |              | $\times$ |
| 91 Médias                           | [iframe_src="https://www.youtube.com/embed/u3lf2Yx9RGQ?start=17&autoplay=1" name="videofriday"]                                         |              |          |
| 📕 Pages                             |                                                                                                    |              |          |
| Commentaires                        | https://youtu.be/u3lf2Yx9RGQ Et coller le lien youtube dans un<br>article/page, L'intégration sera alors                                |              |          |
| 🔊 Apparence                         | automatiquement faite par                                                                                                    |              |          |
| 🖌 Extensions                        | <strong>Scheduled progammes: </strong> Wordpress                                                                                        |              |          |
| 📥 Utilisateurs                      | <a href="https://www.youtube.com/embed/u3lf2Yx9RGQ?start=107&amp;autoplay=1" target="videofriday"> • EXPO MILANO 2015: USA pavillon</a> |              |          |
| 🖋 Outils                            |                                                                                                    |              |          |
| It Réglages                         |                                                                                                    |              |          |
| 🔼 Meta Slider                       |                                                                                                    |              |          |
| Réduire le menu                     | Compteur de mots : 11 Brouillon enregistré à                                                                                            | à 16 h 32 mi | n 05 s.  |
|                                     |                                                                                                    |              |          |

#### Trick : time code avec lien sur youtube

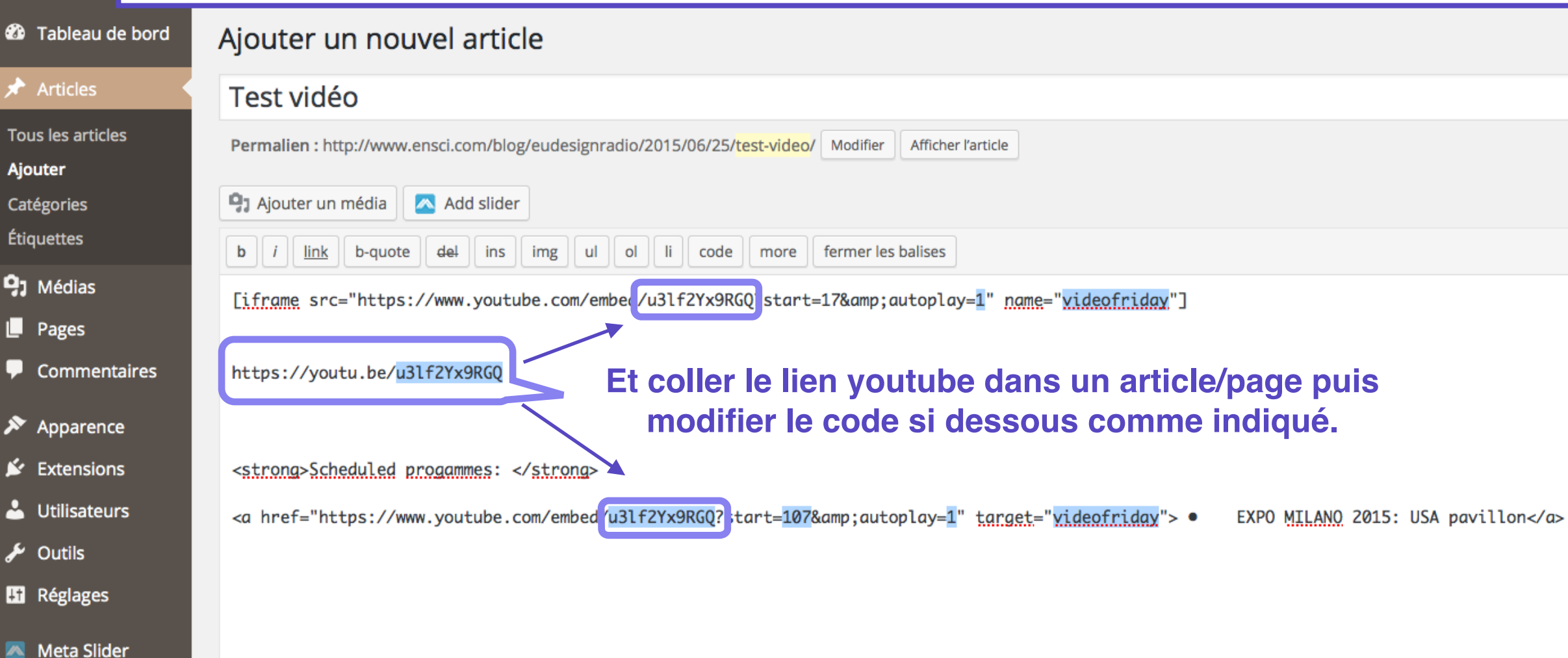

Compteur de mots : 11

🚯 🎤 Mes s

Réduire le menu

Brouillon enregistré à 16 h 32 min 05 s.

Visuel

Texte

 $\approx$ 

[iframe src=« <u>https://www.youtube.com/embed/</u> liendelavidéo ?start= le temps où la vidéo commence (en secondes) &amp;autoplay= 1 ou 0" name= " nom de la vidéo "]

<a href=« https://www.youtube.com/embed/ liendelavidéo ?start= le temps où la vidéo commence (en secondes) &autoplay= 1 ou 0" target=" nom de la vidéo "> Nom du lien </a>

#### Bloquer.. Insérer une vidéo depuis un hébergeur MILANO CUMULUS 2015 pause Sur Dailymotion : Cliquer droit sur PESIGN la vidéo et choisir copier l'URL. Partager sur Facebook Partager sur Twitter Copier I'URL Copier le code d'intégration Étendre la vidéo 00:02 / 39:45 E Paramètres... Paramètres globaux... EuDesignRadioWednesday16-00 A propos d'Adobe Flash Player 18.0.0.194... Découvrir le nouveau player par ENSCI 70 vues 491 satelie Suivre 14

Infos Exporter Ajouter à

Il n'y a pas encore de description.

Date de publication : 03/06/2015 Durée : 39:44 Catégorie: Art  $\approx$ 

## Insérer une vidéo depuis un hébergeur •

| 🍻 Tableau de bord                                               | Ajouter un nouvel article                                                                                                    |                                  |           |
|-----------------------------------------------------------------|----------------------------------------------------------------------------------------------------|----------------------------------|-----------|
| 🖈 Articles                                                      | Test vidéo                                                                                                    |                                  |           |
| Tous les articles<br>Ajouter<br>Catégories                      | Permalien : http://www.ensci.com/blog/eudesignradio/2015/06/25/test-video/       Modifier       Afficher l'article         Image: Add slider       Image: Add slider       Image: Add slider | Visuel                           | Texte     |
| Étiquettes                                                      | b <i>i</i> link b-quote del ins img ul ol li code more fermer les balises                                                                                                    |                                  | $\sim$    |
| <ul> <li>Médias</li> <li>Pages</li> <li>Commentaires</li> </ul> | http://www.dailymotion.com/video/x2sjx45_eudesignradiowednesday16-00_creation                                                                                                    |                                  |           |
| <ul><li>Apparence</li><li>Extensions</li></ul>                  | Et coller le lien Dailymotion dans un article/<br>page. L'intégration sera alors                                                                                                    |                                  |           |
| 🕹 Utilisateurs                                                  | automatiquement faite par Wordpress                                                                                                    |                                  |           |
| 🗲 Outils                                                        |                                                                                                    |                                  |           |
| <ul> <li>Réglages</li> <li>Meta Slider</li> </ul>               |                                                                                                    |                                  |           |
| Réduire le menu                                                 | Compteur de mots : 11                                                                                                    | Brouillon enregistré à 16 h 32 r | min 05 s. |
|                                                                 |                                                                                                    |                                  |           |

# Félicitation vous pouvez maintenant utiliser le blog <u>EuDesignRadio.eu</u> facilement !